## Starten Sie die Installationsdatei LMX500.msi mit einem Doppelklick

1

| ₿LMX500                                                            |                                                                                                    |                                                                                                    |                                                                  |                                                    |
|--------------------------------------------------------------------|----------------------------------------------------------------------------------------------------|----------------------------------------------------------------------------------------------------|------------------------------------------------------------------|----------------------------------------------------|
| Willkomm<br>Assistent                                              | en beim Insta<br>en von LMX5(                                                                       | llations-<br>)0                                                                                            |                                                                  |                                                    |
| Der Installer w                                                    | vird Sie durch die zur In                                                                           | stallation von LMX500 n                                                                                    | otwendingen S                                                    | chritte führen.                                    |
| Klicken Sie a                                                      | ıf "Weiter", um fortzufa                                                                            | ihren.                                                                                                    |                                                                  |                                                    |
| ACHTUNG: D<br>internationale<br>Vertrieb diese<br>zivilrechtlich v | tieses Programm ist dur<br>Urheberrechtsverträge<br>s Programms oder eine<br>erfolgt und kann schwi | ch US-amerikanische Ur<br>geschützt. Unbefugte V<br>s Teils davon sind strafb<br>ere Strafen zur Folge hal | heberrechtsges<br>'ervielfältigung o<br>ar. Dies wird so<br>ben. | etze und<br>der unbefugter<br>wohl straf- als auch |
|                                                                    |                                                                                                    | Abbrechen                                                                                                  | Zuruck                                                           | Weiter                                             |
|                                                                    | eiterj                                                                                              |                                                                                                    |                                                                  |                                                    |
| 閽LMX500                                                            |                                                                                                    |                                                                                                    |                                                                  |                                                    |
| Installatio                                                        | nsordner wäh                                                                                        | llen                                                                                                    |                                                                  |                                                    |
| Der Installer w                                                    | vird LMX500 in den fold                                                                             | ienden Ordner installierer                                                                                 | n.                                                               |                                                    |
| Klicken Sie au<br>einen vorhand<br>auf "Durchsu                    | uf "Weiter", um in diese<br>Jenen Ordner zu installi<br>chen".                                      | ,<br>en Ordner zu installieren.<br>ieren, geben Sie unten e                                                | Um in einen an<br>inen Ordner ein                                | deren neuen oder<br>, oder klicken Sie             |
| <u>O</u> rdner:                                                    | C:\LMX500\                                                                                          |                                                                                                    |                                                                  | Durchsuchen                                        |
| Sie können di                                                      | e Software auf den folg                                                                             | genden <u>L</u> aufwerken insta                                                                            | allieren:                                                        |                                                    |
| Laufwerk                                                           |                                                                                                    |                                                                                                    | 1                                                                | Festplatteng                                       |
| @C:                                                                |                                                                                                    |                                                                                                    |                                                                  | 12                                                 |
| D:                                                                 |                                                                                                    |                                                                                                    |                                                                  | 34                                                 |
|                                                                    |                                                                                                    | '                                                                                                    | Speich                                                           | erplatzbedarf                                      |
|                                                                    |                                                                                                    |                                                                                                    |                                                                  |                                                    |

Verändern Sie den Ordner nicht, drücken Sie [Weiter]

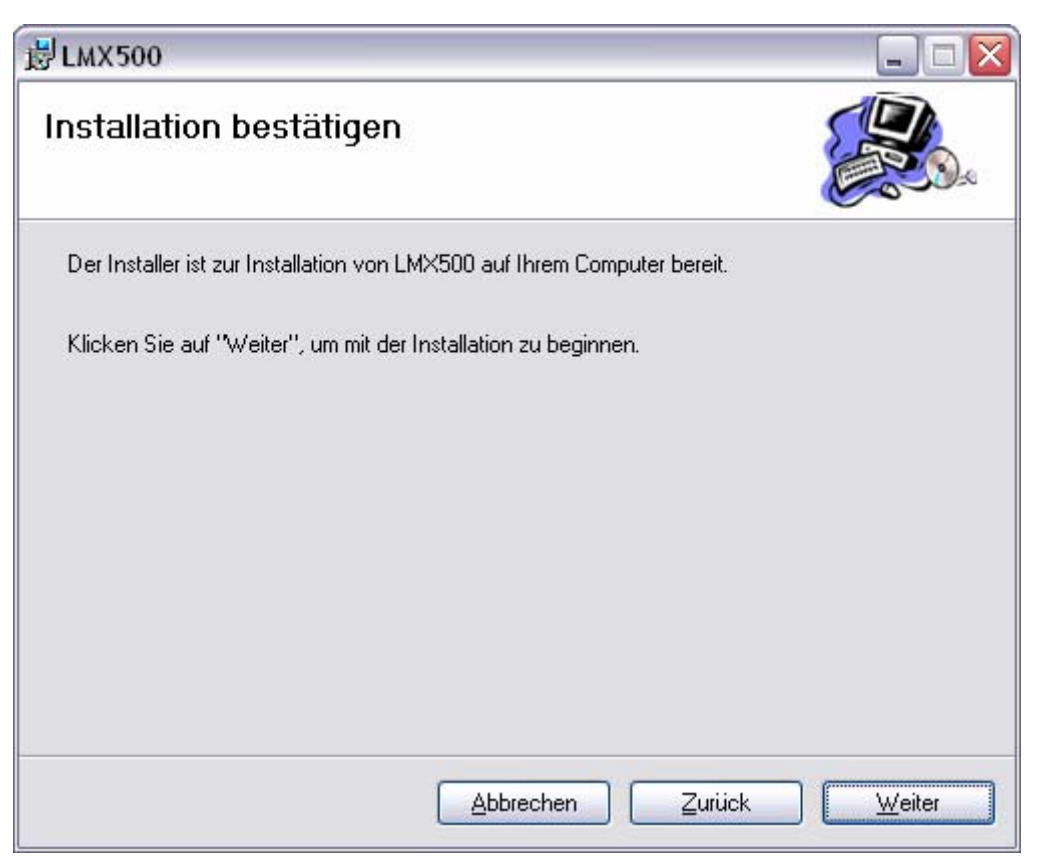

1

Drücken Sie [Weiter]. Die Software wird nun installiert.

| <b>岗</b> LMX500                           |           |        |                   |
|-------------------------------------------|-----------|--------|-------------------|
| Installation wurde volls<br>abgeschlossen | ständig   |        |                   |
| LMX500 wurde erfolgreich installier       | t.        |        |                   |
| Klicken Sie auf "Schließen", um zu        | beenden.  |        |                   |
|                                           |           |        |                   |
|                                           |           |        |                   |
|                                           |           |        |                   |
|                                           |           |        |                   |
|                                           |           |        |                   |
|                                           | Abbrechen | Zurück | <u>S</u> chließen |

2

Drücken Sie [Schließen] um die Installation abzuschließen.

## **Erster Start**

Beim ersten Start wird der Pfad zur Datenbank gesetzt werden.

2RUAR 21MX LMX500

Starten Sie das Programm mit einem Doppelklick auf das Icon auf Ihrem Desktop.

| 육 LMX500 Editor für Dibal 500-Serie                                                                   |       |
|----------------------------------------------------------------------------------------------------|-------|
| Datei Extras Registrierung ?                                                                          |       |
| Einstellungen                                                                                         |       |
| Image: Speichern Image: Speichern Image: Speichern   Mark Mark Mark   Mark Mark Mark   Mark Mark Mark |       |
| Sprache 1 - Deutsch                                                                                   |       |
| Pfad für Datenbank C:\LMX500                                                                          |       |
| Programm-Optionen                                                                                     |       |
| 07.01.2013                                                                                            | 13:53 |

1

Ändern Sie nichts sondern drücken Sie [Speichern]. Das Programm wird nun geschlossen.

LMX500-Installation-1.doc

Nach dem nächsten Start können Sie mit dem Programm arbeiten.

| 🛱 LMX500 Editor für Dibal 500-Serie*** DEMO *** 📃 🗖                                                               |                          |          |  |  |
|----------------------------------------------------------------------------------------------------|--------------------------|----------|--|--|
| Datei Extras Registrierung ?                                                                                      |                          |          |  |  |
| 🖳 Beenden 🛕 Vorschau 🚶                                                                                            | 🖫 Übertragen 🛛 😭 🛛 Hilfe |          |  |  |
| Settionen<br>Tastaturbelegungen<br>Etikettenformate<br>Tara<br>Logos<br>Verkäufer<br>Barcode EAN13<br>Callungsart |                          |          |  |  |
|                                                                                                    | 07.01.2013               | 14:02 // |  |  |

Ohne Lizenzierung arbeitet das Programm im DEMO-Modus, einige Funktionen sind eingeschränkt.

## Hinweis:

Laden Sie nach der Einrichtung immer das aktuelle Update herunter und installieren Sie es!